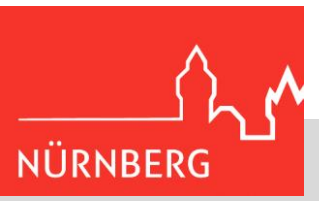

## Anleitung - Anmeldung im Kita-Portal Nürnberg

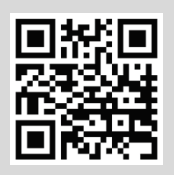

Das Kita-Portal Nürnberg erreichen Sie unter: www.kita-portal.nuernberg.de

## 1. Schritt: Registrierung und Anmeldung

1. Elternkonto anlegen: Registrierung mit einer E-Mail-Adresse

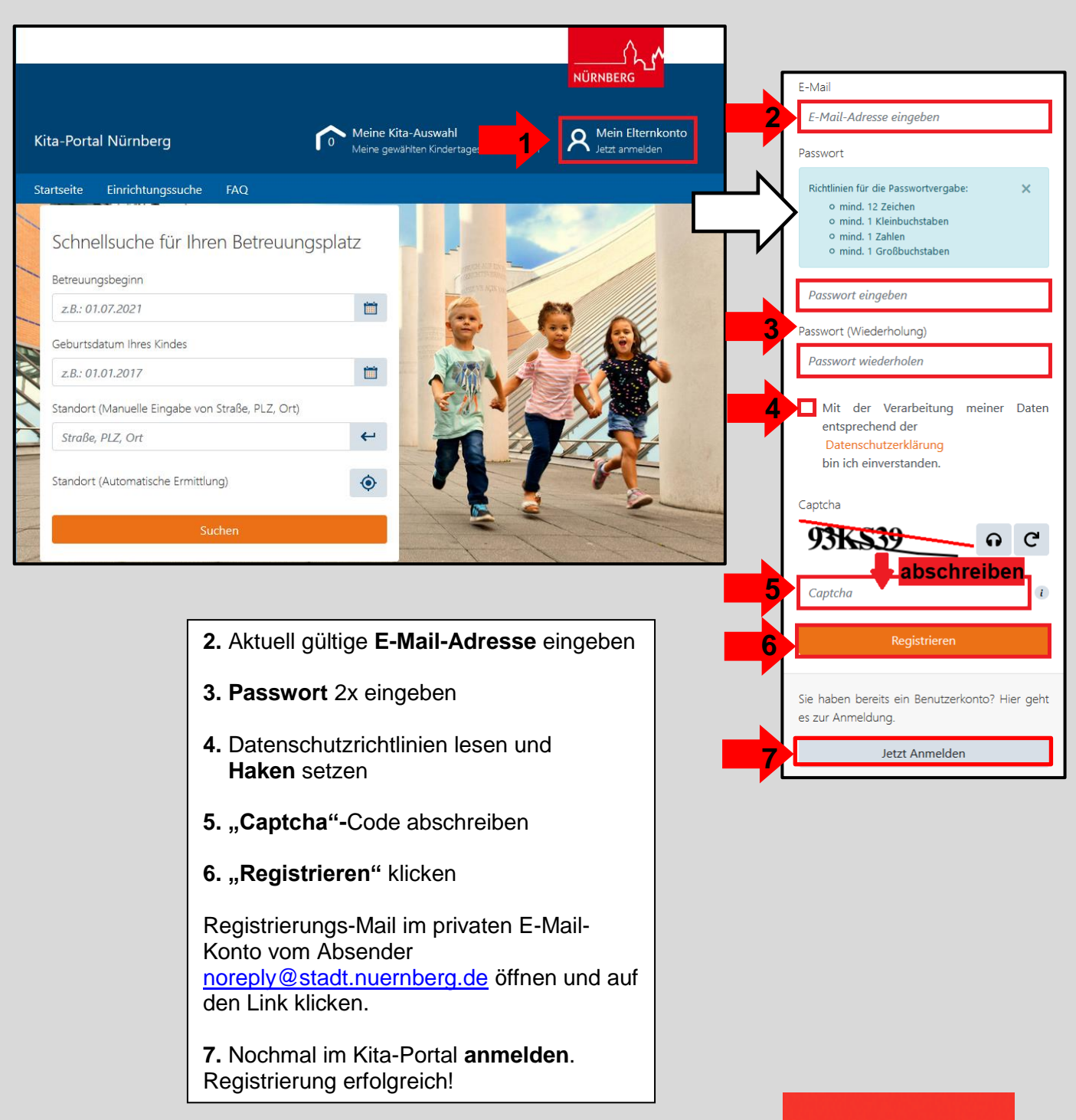

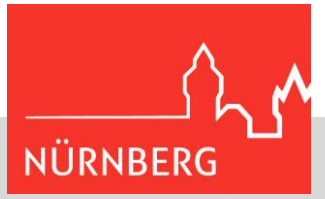

## 2. Schritt: Daten im Elternkonto eintragen

Nach erfolgreicher Anmeldung gelangen Sie zu folgender Ansicht:

| Kita-Portal Nürnberg                                                                                                    | O Meine Ki<br>Meine gev                                                                                                    | <b>ta-Auswahl</b><br>vählten Kindertageseinrichtunge                                                                                                    | en R Mein Elternkonto<br>Hallo Mailadresse                                                                                                    |                                                                                                    |
|----------------------------------------------------------------------------------------------------|----------------------------------------------------------------------------------------------------|----------------------------------------------------------------------------------------------------|----------------------------------------------------------------------------------------------------|----------------------------------------------------------------------------------------------------|
| Startseite Einrichtungssuche FAQ                                                                                                    | Elternkonto                                                                                                    |                                                                                                    |                                                                                                    |                                                                                                    |
| Meine Nachrichten<br>Alle Neuigkeiten zu Ihren An                                                                                                    | > meldungen auf einen                                                                                                    | Meine Anmeldung                                                                                                    | gen >                                                                                                    |                                                                                                    |
| Blick.                                                                                                    |                                                                                                    | Anmeldungen und de<br>auf einen Blick.                                                                                                    | eren Stand der Bearbeitung                                                                                                    |                                                                                                    |
| Hier können Sie Daten zu de erfassen.                                                                                                    | ><br>en Sorgeberechtigten                                                                                                    | Meine Kinder<br>Hier finden Sie alle I<br>Kindern. Nehmen Sie<br>zu den Sorgeberec<br>Ähnliches vor, diese w<br>die Kitas weitergeleitet                                                                                                    | ><br>Daten zu Ihrem Kind/ Ihren<br>hier bei Bedarf Anpassungen<br>chtigten, Adressdaten und<br>verden dann automatisch an<br>c.                                                                                                    | •                                                                                                    |
| Neuen Sorgeberechtigten anles     Arrede FRUCHTFELD     Arrede FRUCHTFELD     Arrede FRUCHTFELD     OR     Nachname FRUCHTFELD     OR     Familienstand     Bitte Auswählen     OR     Familienstand     Bitte Auswählen     OR     Familienstand     OR     Familienstand     OR     Familienstand     OR     Familienstand     OR     Familienstand     OR     Familienstand     Bitte Auswählen     OR     Familienstand     Bitte Auswählen     OR     Familienstand     Fildern     OR     Familienstand     Fildern     OR     Familienstand     Fildern     OR     Familienstand     Fildern     OR     Familienstand     Fildern     OR     Familienstand     Fildern     OR     Fildern     Straße     Fildern     OR     Fildern     Straße Fridern     OR     Fildern     Fildern | <ul> <li>a. Daten zu den<br/>Sorgeberechtigten<br/>erfassen</li> <li>Auf "Sorgeberechtigte"<br/>klicken, Daten<br/>eintragen und<br/>speichern.</li> <li>Weiteren<br/>Sorgeberechtigten<br/>hinzufügen mit Klick<br/>auf "Weitere<br/>Sorgeberechtigte<br/>hinzufügen".</li> </ul> | Neues<br>Vernan<br>Nachn<br>Geschi<br>Geschi<br>Geburt<br>Z.L:<br>Geburt<br>Sorgen<br>Frau Sc<br>Gsorgen<br>Z.Weltu<br>Sorgen<br>Z.Weltu<br>Sorgen<br>Sorgen<br>Z.Weltu<br>Sorgen<br>Z.Weltu<br>Sorgen<br>Z.Sorgen<br>Z.Weltu<br>Sorgen<br>Z.Weltu<br>Sorgen<br>Z.Sor | s Kind anleger<br>re PULOHTELD<br>arre PFLOHTELD<br>arre PFLOHTELD<br>arre PFLOHTELD<br>arre FFLOHTELD<br>arre FFLOHTELD<br>arre for a single state of the single state of the singl | <ul> <li>b. Daten des<br/>Kindes erfassen</li> <li>Auf "Meine Kinder"<br/>klicken, Daten<br/>eintragen und<br/>speichern.</li> <li>Weitere Kinder<br/>hinzufügen mit Klick<br/>auf "Weiteres Kind<br/>hinzufügen".</li> <li>Bitte jedes Kind<br/>einzeln eintragen</li> </ul> |

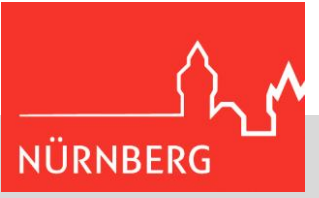

## 3. Schritt: Einrichtungssuche

| rtal Nürnberg                                               | Meine Kita-Auswahl<br>Meine gewählten Kindertageseinrichtungen R Hallo Mailadress                                                                                                    |  |
|-------------------------------------------------------------|----------------------------------------------------------------------------------------------------|--|
| Einrichtungssuche FAQ <u>Elternkonto</u>                    |                                                                                                    |  |
| Net rachrichten >                                           | Meine Anmeldungen >                                                                                                    |  |
| Alle Neuigkeiten zu Ihren Anmeldungen auf einen<br>Blick.   | Sehen Sie hier alle von Ihnen übermittelten<br>Anmeldungen und deren Stand der Bearbeitung<br>auf einen Blick.                                                                                                    |  |
| Sorgeberechtigte >                                          | Meine Kinder >                                                                                                    |  |
| Hier können Sie Daten zu den Sorgeberechtigten<br>erfassen. | Hier finden Sie alle Daten zu Ihrem Kind/ Ihren<br>Kindern. Nehmen Sie hier bei Bedarf Anpassungen<br>zu den Sorgeberechtigten, Adressdaten und<br>Ähnliches vor, diese werden dann automatisch an<br>die Kitas weitergeleitet. |  |

#### Nun sehen Sie:

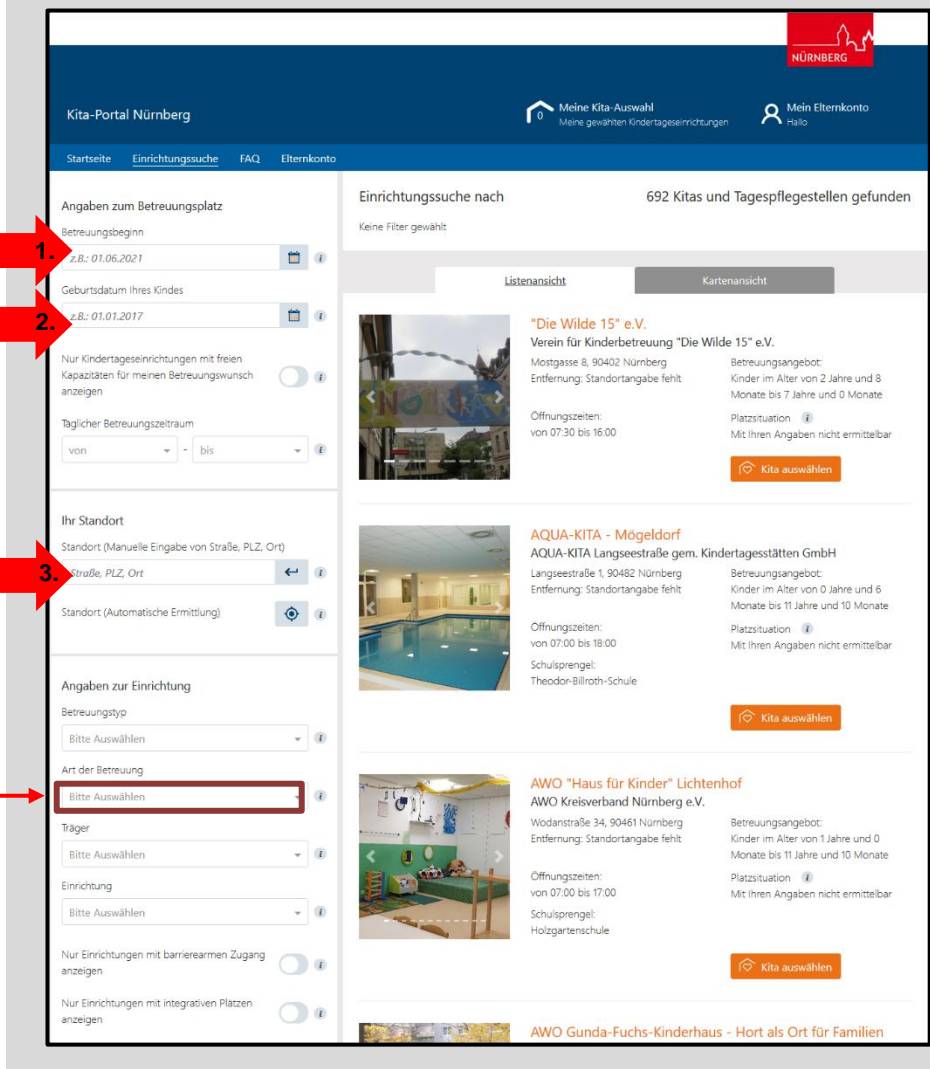

1. Gewünschten Starttermin eingeben. (Hinweis: Generell startet das Betreuungsjahr immer zum September eines Jahres)

2. Geburtsdatum Ihres Kindes eingeben

**3. Wohnadresse** für die Umkreissuche eingeben (*Hinweis: Bei der Hortanmeldung ist es sinnvoll die Adresse der Schule einzugeben*)

4. Evtl. weitere Filtermöglichkeiten für eine konkretere Suche nutzen.

**Tipp:** Neue Einrichtungen haben oft auch nach der offiziellen Platzvergabe einige Plätze frei. Eine Übersicht finden Sie, wenn Sie unter "Art der Betreuung" nach "Zukünftig:

# NÜRNBERG

## Jugendamt

## 4. Schritt: Einrichtungen auswählen

Profile der einzelnen Kitas durchlesen und mit der Schaltfläche "Kita auswählen" zum "Warenkorb" hinzufügen. (*Hinweis: Wenn möglich nicht mehr als 20 Einrichtungen!*)

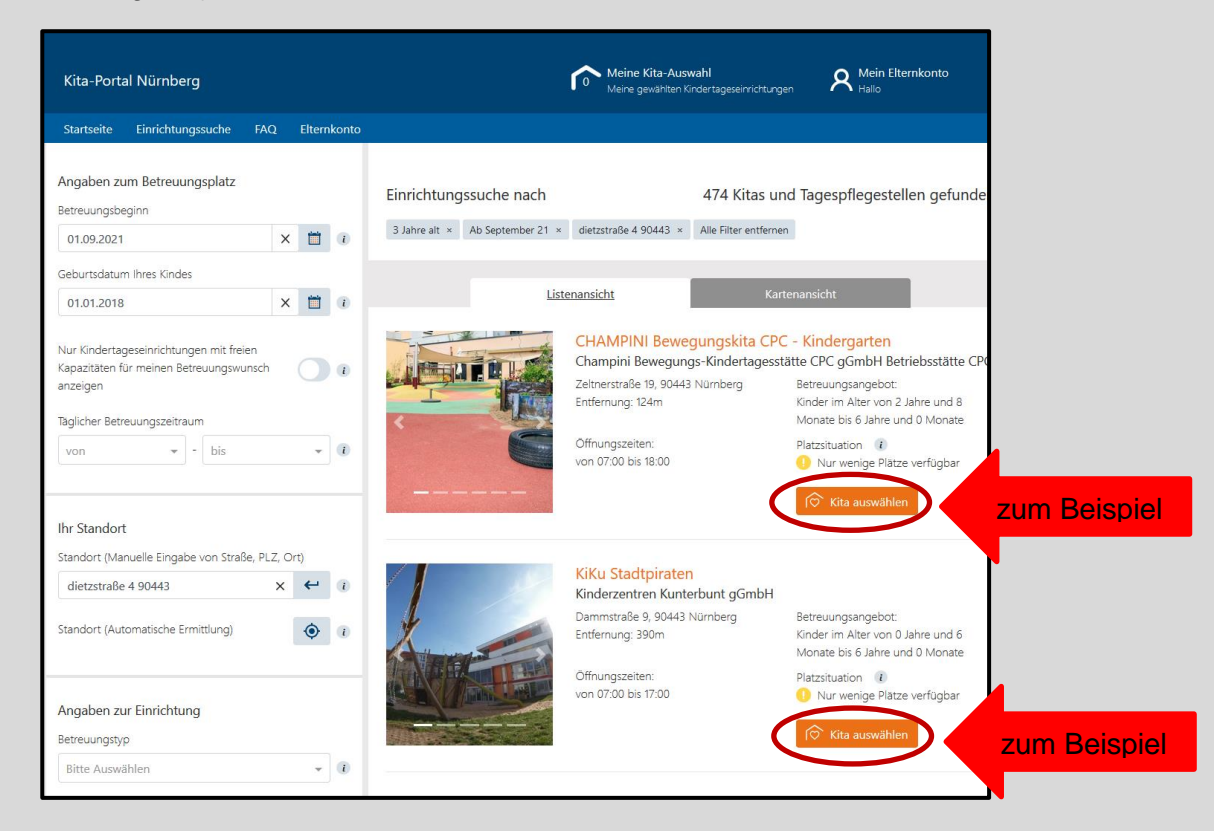

| Kita-Portal Nürnberg                      | "Warenkorb"   | Meine Kita-Auswahl<br>Meine gewählten Kindertageseinrichtungen |                   |          |
|-------------------------------------------|---------------|----------------------------------------------------------------|-------------------|----------|
| Startseite <u>Einrichtungssuche</u> FA    | Q Elternkonto |                                                                |                   |          |
| < Zurück zu den Suchergebnissen           |               |                                                                |                   |          |
| Übersicht                                 |               |                                                                |                   |          |
| Ihre für die Anmeldung ausgewä            | ihlten Kitas: |                                                                |                   |          |
| Kindergarten Gryffindor<br>Hogwarts gGmbH |               |                                                                | •                 | ×        |
| Kindergarten Ravenclaw<br>Hogwarts gGmbH  |               |                                                                | •                 | ×        |
| Kindergarten Hufflepuff<br>Hogwarts gGmbH |               |                                                                | •                 | ×        |
| Weiter suchen                             |               | -                                                              | Mit der Anmeldung | beginnen |

Nachdem Sie all Ihre gewünschten Einrichtungen ausgewählt haben, klicken Sie bitte auf Ihren "Warenkorb" (= kleines Häuschen am Seitenanfang).

Dort sind all Ihre ausgewählten Einrichtungen gesammelt.

Anschließend klicken Sie bitte auf "Mit der Anmeldung beginnen".

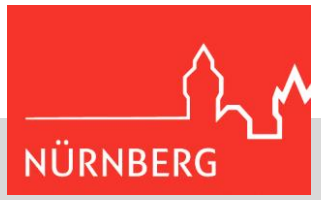

## 5. Schritt: Anmeldevorgang

Nun beginnt der Anmeldeprozess, der Sie in 5 Schritten durch die Anmeldung führt.

#### 1. Kontaktdaten (der Sorgeberechtigten)

Hier müssten bereits alle von Ihnen eingetragenen Daten vorausgefüllt erscheinen (siehe 2. Schritt: Daten im Elternkonto eintragen).

Falls nicht, tragen Sie hier bitte

#### 2. Kind + Sorgeberechtigte

Bitte beachten Sie:

Hier müssten ebenfalls bereits alle von Ihnen eingetragenen Daten zu Ihrem Kind oder Kindern vorausgefüllt erscheinen (siehe 2. Schritt: Daten im Elternkonto eintragen).

Falls nicht, tragen Sie hier bitte Ihre Daten ein und/oder klicken Sie auf "Weiteres Kind hinzufügen".

| -                                              | getrennt anlegen und auch alle<br>genannten Anmeldeschritte für<br>beide Kinder getrennt durchführen! | 2.2<br>Vorname PFLICHTFELD                                             |
|------------------------------------------------|----------------------------------------------------------------------------------------------------|------------------------------------------------------------------------|
| rgeberechtigte 3. Betreuungsbedarf 4. Berut    | Das Gleiche gilt auch für<br>Geschwisterkinder.                                                       | Nachname PFLICHTFELD                                                   |
| Informationen                                  | 2.1 echtigte 3. Betreuungsbedarf 4. Beru                                                              | Geschlecht                                                             |
| tel                                            | Informationen                                                                                         | Geburtsdatum Ihres Kindes PFLICHTFELD                                  |
| ı                                              | Vind 1                                                                                                | 01.01.2018 X                                                           |
| orname PFLICHTFELD                             | Kind auswählen                                                                                        | Geburtsort<br>Nürnberg                                                 |
| achname PFLICHTFELD                            | weiteres Kind hinzufügen                                                                              | Sorgeberechtigt für<br>ist                                             |
| milienstand                                    |                                                                                                    | Frau Sorgeberechtigte 1                                                |
| × •                                            | Weiter mit Schritt 3 (Betreuungbedarf)                                                                | O Herr Sorgeberechtigter 2                                             |
| Mail PFLICHTFELD                               | Zurück                                                                                                | <ul> <li>weitere Sorgeberechtigte Person<br/>hinzufügen</li> </ul>     |
| lefon PFLICHTFELD                              |                                                                                                    | Frau Sorgeberechtigte 1 besitzt das alleinige Sorgerecht für das Kind. |
| eiteres Telefon                                |                                                                                                    | Frau Sorgeberechtigte 1 ist alleinerziehend<br>für das Kind.           |
| (                                              |                                                                                                    | Ich möchte Angaben zu einem weiteren<br>Sorgeberechtigten machen.      |
| Anschrift                                      |                                                                                                    | Wohnsitz des Kindes                                                    |
| Dietzstraße 4<br>90443 Nürnberg                |                                                                                                    | bei     abweichender Wohnsitz                                          |
| Deutschland                                    |                                                                                                    | weiteres Kind hinzufügen                                               |
|                                                |                                                                                                    | Weiter mit Schritt 3 (Betreuungbedarf)                                 |
| Weiter mit Schritt 2 (Kind + Sorgeberechtigte) |                                                                                                    | Zurück                                                                 |

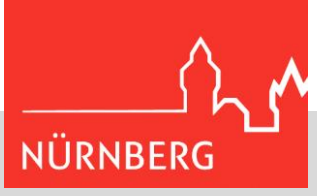

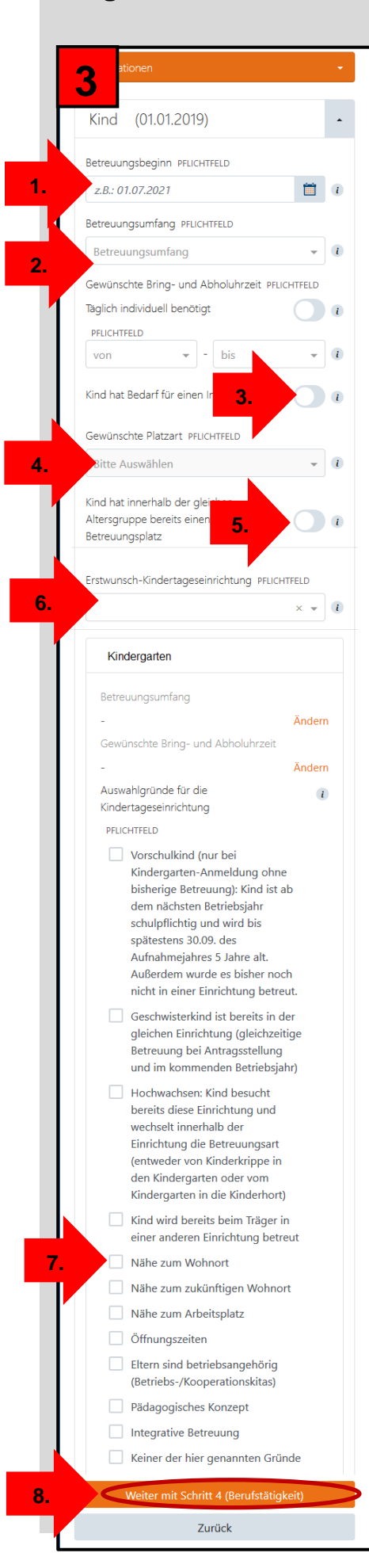

#### 3. Betreuungsbedarf

1. Schritt: gewünschten Betreuungsbeginn eintragen

2. Schritt: gewünschten Betreuungsumfang eingeben (von wann bis wann soll ihr Kind in die Einrichtung?)

# **3. Schritt (optional):** Brauchen Sie einen

integrativen Platz (Förderplatz) für Ihr Kind?

#### 4. Schritt:

gewünschte Platzart (Kinderkrippe, Kindergarten oder Kinderhort) angebe<u>n</u>

**5. Schritt:** Hat Ihr Kind bereits irgendwo anders einen Platz in der selben Altersgruppe?

#### 6.Schritt:

Wunschreihenfolge angeben. Welche Einrichtung gefällt Ihnen am besten, welche am Zweit-Besten, welche am Dritt-Besten? Es können nur die ersten 3 Plätze vergeben werden, alle anderen ausgewählten Einrichtungen erhalten automatisch die Priorität 4.

7. Schritt: Geben Sie bei jeder Einrichtung an, aus welchen Gründen Sie sich dort anmelden möchten

8. Schritt: "Weiter mit Schritt 4"

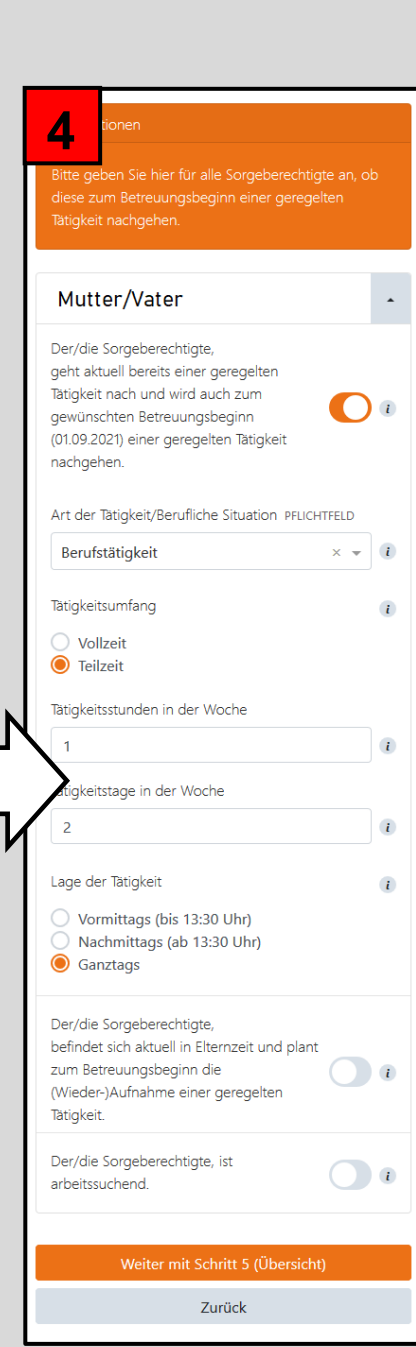

#### 4. Berufstätigkeit

Sie können die Berufstätigkeit von einem oder beiden Elternteilen angeben. Im Normalfall müssten auch hier bereits die Daten eingetragen sein (siehe 2. Schritt).

Bitte geben Sie an:

#### ob Sie **berufstätig**, in **Ausbildung oder Studium** sind (1.)

#### <u>oder</u>

- ob Sie sich gerade in **Elternzeit** befinden, und danach wieder berufstätig sind **(2.)** 

#### <u>oder</u>

- ob Sie derzeit **auf Arbeitssuche** sind (3.)

Anschließend klicken Sie bitte auf "Weiter mit Schritt 5" (4.)

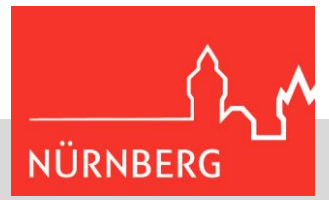

| <b>K</b> tdaten                                                                                                    |                                                                                                    |
|----------------------------------------------------------------------------------------------------|----------------------------------------------------------------------------------------------------|
|                                                                                                    |                                                                                                    |
| Familienstand                                                                                                    |                                                                                                    |
| E-Mail                                                                                                    |                                                                                                    |
| Telefon                                                                                                    |                                                                                                    |
| Anschrift                                                                                                    |                                                                                                    |
|                                                                                                    |                                                                                                    |
| Daten anpassen                                                                                                    |                                                                                                    |
| Kinddaten: Kind 1 (01.0                                                                                                    | )1.2018)                                                                                                    |
| Namo                                                                                                    |                                                                                                    |
| Geschlecht                                                                                                    |                                                                                                    |
| Geburtsdatum Ihres Kindes                                                                                                    |                                                                                                    |
| Geburtsort                                                                                                    |                                                                                                    |
| Fratar Cargabarashtistar                                                                                                    |                                                                                                    |
| Erster Sorgeberechtigter                                                                                                    |                                                                                                    |
| Familienstand                                                                                                    |                                                                                                    |
| E-Mail                                                                                                    |                                                                                                    |
| Telefon                                                                                                    |                                                                                                    |
| weiteres Telefon                                                                                                    |                                                                                                    |
| Anschrift                                                                                                    |                                                                                                    |
| Allein sorgeberechtigt                                                                                                    |                                                                                                    |
| Alleinerziehend                                                                                                    |                                                                                                    |
| Wohnsitz des Kindes                                                                                                    |                                                                                                    |
| wohnhaft bei Frau Sorgebe                                                                                                    | erechtigte 1                                                                                                    |
| Daten anpassen                                                                                                    |                                                                                                    |
| Betreuungsbedarf: Kind                                                                                                    | 11                                                                                                    |
| Wunschreihenfolge                                                                                                    |                                                                                                    |
| Erstwunsch-                                                                                                    | Kindergarten                                                                                                    |
| Kindertageseinrichtung                                                                                                    | Kindergarten                                                                                                    |
| Kindertageseinrichtung                                                                                                    |                                                                                                    |
| Drittwunsch-                                                                                                    | Kindergarten                                                                                                    |
| Kindertageseinrichtung                                                                                                    |                                                                                                    |
| Kindergarten                                                                                                    |                                                                                                    |
| Betreuungsbeginn                                                                                                    |                                                                                                    |
| Integrativplatz gewünscht                                                                                                    |                                                                                                    |
| Bereits in der gleichen                                                                                                    |                                                                                                    |
| Platzart                                                                                                    |                                                                                                    |
| Betreuungsumfang                                                                                                    |                                                                                                    |
| Gewünschte Bring- und                                                                                                    |                                                                                                    |
| Abholuhrzeit                                                                                                    |                                                                                                    |
| Auswahlgründe für die<br>Kindertageseinrichtung                                                                                                    |                                                                                                    |
| Daten anpassen                                                                                                    |                                                                                                    |
|                                                                                                    |                                                                                                    |
| Downformer 1. 1                                                                                                    |                                                                                                    |
| Berufstätigkeit                                                                                                    |                                                                                                    |
| Berufstätigkeit<br>Sorgeberechtigte 1                                                                                                    |                                                                                                    |
| Berufstätigkeit<br>Sorgeberechtigte 1<br>Berufstatigkeit                                                                                                    | vorhanden<br>otoo 2021                                                                                                    |
| Berufstätigkeit Sorgeberechtigte 1 Berufstätigkeit Ab/Seit Art der Tatigkeit/Berufliche                                                                                                    | vorhanden<br>01.09.2021<br>Berufstätickeit                                                                                                    |
| Berufstätigkeit Sorgeberechtigte 1 Berufstätigkeit Ab/Seit Art der Tätigkeit/Berufliche Situation                                                                                                    | vorhanden<br>01.09.2021<br>Berufstätigkeit                                                                                                    |
| Berufstätigkeit Sorgeberechtigte 1 Berufstätigkeit Ab/Seit Art der Tatigkeit/Berufliche Situation Tatigkeitsumfang                                                                                                    | vorhanden<br>01.09.2021<br>Berufstätigkeit                                                                                                    |
| Berufstätigkeit<br>Sorgeberechtigte 1<br>Berufstätigkeit<br>Ab/Seit<br>Art der Tatigkeit/Berufliche<br>Situation<br>Tatigkeitsumfang<br>Tatigkeitstage in der Woche                                                                                                    | vorhanden<br>01.09.2021<br>Berufstätigkeit<br>-                                                                                                    |
| Berufstätigkeit Sorgeberechtigte 1 Berufstätigkeit Ab/Seit Art der Tatigkeit/Berufliche Situation Tatigkeitsumfang Tatigkeitstage in der Woche Tatigkeitsstunden in der Woche Lang der Bitickeit                                                                                                    | vorhanden<br>01.09.2021<br>Berufstatigkeit<br>-<br>-<br>-                                                                                                    |
| Berufstätigkeit Sorgeberechtigte 1 Berufstätigkeit Ab/Seit Art der Tatigkeit/Berufliche Situation Tatigkeitssumfang Tatigkeitsstunden in der Woche Tatigkeitsstunden in der Woche Lage der Tatigkeit                                                                                                    | vorhanden<br>0109.2021<br>Berufstätigkeit<br>-<br>-<br>-                                                                                                    |
| Berufstätigkeit Sorgeberechtigte 1 Berufstätigkeit Ab/Seit Art der Tatigkeit/Berufliche Situation Tatigkeitsumfang Tatigkeitsunden in der Woche Lage der Tätigkeit Daten anpassen Ich versichere die Bichticheit u                                                                                                    | vorhanden<br>01.09.2021<br>Berufstätigkeit<br>-<br>-<br>-<br>-<br>-<br>-<br>-<br>-<br>-<br>-<br>-<br>-<br>-                                                                                         |
| Berufstätigkeit Sorgeberechtigte 1 Berufstätigkeit Ab/Seit Art der Tatigkeit/Berufliche Situation Tatigkeitsumfang Tatigkeitsumfang Tatigkeitsunden in der Woche Lage der Tatigkeit Daten anpassen I ch versichere die Richtigkeit u dass die Zustimmung aller Personente                                                                     | vorhanden<br>61.09.2021<br>Berufstätigkeit<br>-<br>-<br>-<br>-<br>nd Vollständigkeit meiner hier gemachten Angaben und versichere<br>sonensorgeberechtigten des genannten Kindes für diese Anmeldur |
| Berufstätigkeit Sorgeberechtigte 1 Berufstätigkeit Ab/Seit Art der Tatigkeit/Berufliche Situation Tatigkeitsstunden in der Woche Tatigkeitsstunden in der Woche Lage der Tätigkeit Daten anpassen Icht versichere die Richtigkeit u dass die Zustimmung aller Pers vorliegt. ] Mit der Verarbeitung meiner D bin ich einverstanden. Die Volle | vorhanden<br>01.09.2021<br>Berufstatigkeit<br>-<br>-<br>-<br>-<br>-<br>-<br>-<br>-<br>-<br>-<br>-<br>-<br>-                                                                                         |

#### 5. Übersicht

Alle Angaben kontrollieren Sollte etwas nicht passen, können Sie die Daten hier nochmals ändern.

Bitte bestätigen Sie mit einem Klick in das jeweilige Kästchen,

dass alle Angaben richtig sind (1.)
dass Sie den Datenschutzrichtlinien zustimmen (2.)

Anmeldung abschließen "Jetzt die Anmeldung absenden" (3.)

#### Anmeldevorgang ist abgeschlossen und die gewünschten Einrichtungen haben Ihre Anmeldung erhalten!

Bitte geben Sie nun den Einrichtungen etwas Zeit, um auf Ihre Anmeldung reagieren zu können. Nach dem Absenden der Anmeldungen erhalten Sie nochmals eine Anmeldeübersicht in Ihrem Postfach im Elternkonto. Diese ist dann unter "Meine Nachrichten" zu finden.

Bei Fragen Jugendamt – Servicestelle Kitaplatz Tel.: 09 11/2 31-1 04 44 E-Mail <u>servicestelle-kitaplatz@stadt.nuernberg.de</u>